## Solicitud de Ingreso al Registro Social de Hogares

Para personas ya inscritas en el sistema

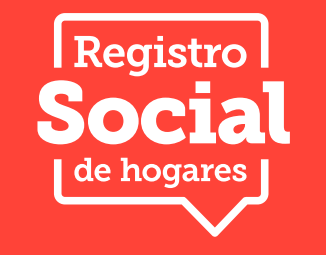

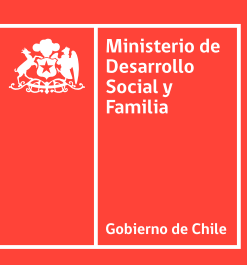

Este trámite permite crear un nuevo Registro Social de Hogares a personas que ya que son parte del sistema y necesitan cambiar la información del domicilio y/o grupo familiar.

Este trámite es posible realizarlo a través del cambio de domicilio de las personas que están

¿Qué es la ClaveÚnica?

solicitando crear su propio Registro Social de Hogares.

Para realizar esta solicitud debes ingresar a la página web **www.registrosocial.gob.cl** en la sección **"Mi Registro**" con tu ClaveÚnica.

Es tu identificación digital e intransferible, expresada en una contraseña única, que permite acceder, de manera fácil y segura, a la información de todos los servicios del Estado. Es como tu cédula de identidad digital.

Puedes obtener tu ClaveÚnica en www.claveunica.cl

## Pasos para realizar tu ingreso al Registro Social de Hogares

En el caso de ya contar con un Registro

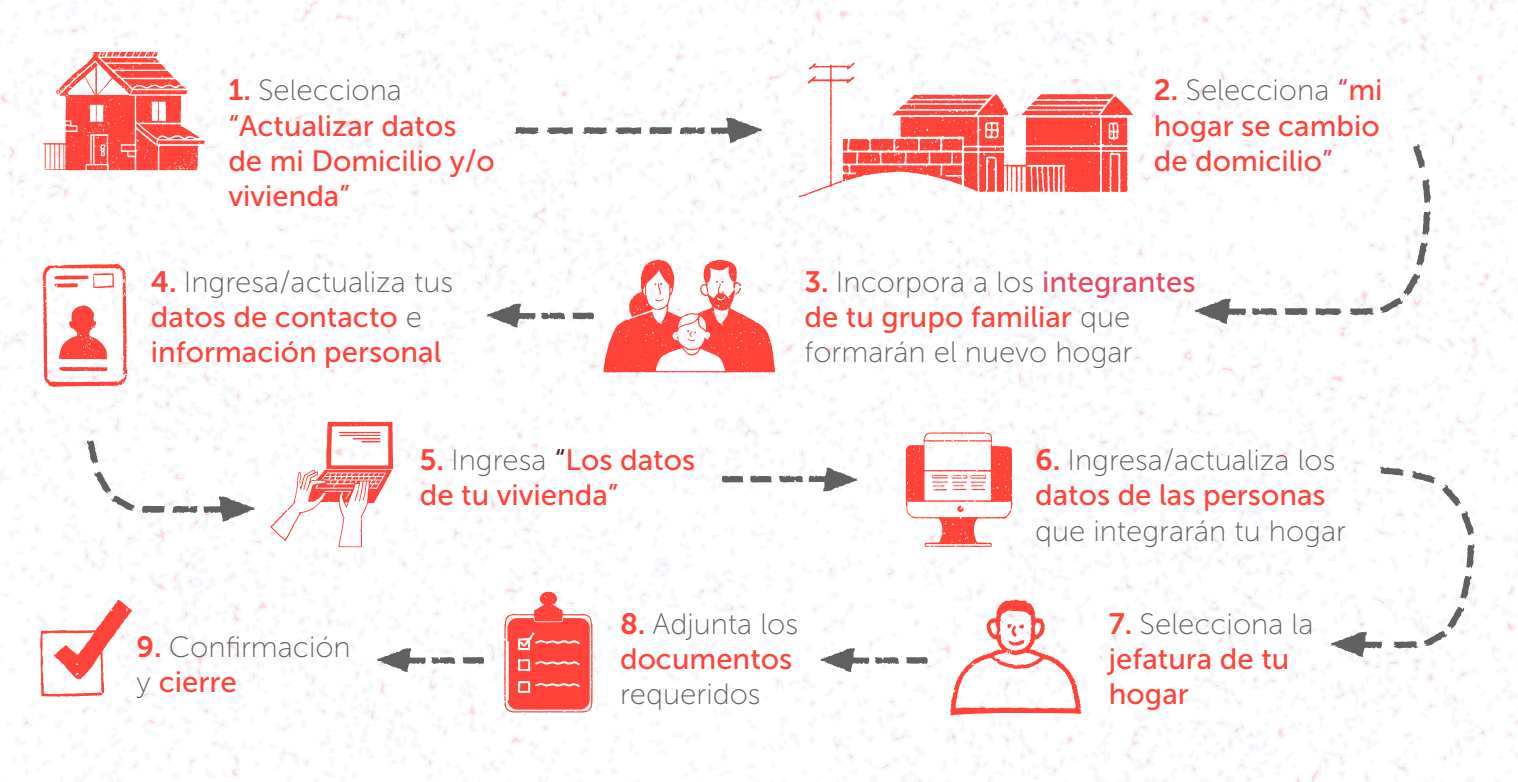

Para más información, puedes llamar a nuestro call center o ingresar al sitio web. Registro Social de Hogares 800 104 777 | www.registrosocial.gob.cl RSH | Solicitud de Ingreso al Registro Social de Hogares para personas ya inscritas en el sistema

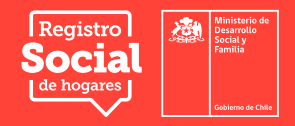

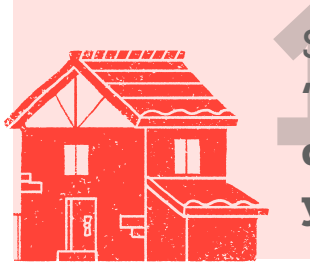

Selecciona "Actualizar datos de mi Domicilio y/o vivienda

Una vez que hayas ingresado a tu Registro Social de Hogares, verás tus datos de contacto y la información de tu hogar. Selecciona el botón rojo "Quiero actualizar los datos de mi Domicilio y/o Vivienda".

| Información de tu h             | ogar Estado de                       | e las solicitudes                  | Cómo hacer el tra    | ámite                           |                                                             |   |
|---------------------------------|--------------------------------------|------------------------------------|----------------------|---------------------------------|-------------------------------------------------------------|---|
| HOGAR                           | INGRESOS                             | DATOS COMPL                        | EMENTARIOS           |                                 |                                                             |   |
| 2                               | Calle:                               | c                                  |                      |                                 | Quiero actualizar los datos de<br>mi Domicilio y/o Vivienda |   |
| Domicilio                       | Comuna:                              |                                    | Región:<br>Metropoli | itana de Santiago               |                                                             |   |
|                                 | Integrantes del                      | Hogar                              |                      |                                 |                                                             |   |
| ഷ്                              | RUN                                  | Nombre                             | Edad                 | Parentesco con jefe(a) de hogar | Detalle                                                     |   |
| 4 Personas componen<br>tu hogar | 19.003.008-8                         | Jorge                              | 63                   | 1. Jefe(a) de hogar             | Ver Editar                                                  |   |
|                                 | 19.000.000-0                         | Ida                                | 59                   | 2. Cónyuge o pareja             | Ver Editar                                                  |   |
|                                 | 19.30X.30X-X                         | Catalina                           | 27                   | 3. Hijo(a) de ambos             | Ver Editar                                                  |   |
|                                 | 19 <i>3</i> 08.808-8                 | Daniel                             | 21                   | 3. Hijo(a) de ambos             | Ver Editar                                                  |   |
|                                 | Características<br>Menores de 18 año | integrantes de mi<br>os de edad: 0 | i hogar:             | Quiero modificar la             | composición de mi hogar                                     |   |
|                                 | Personas da 60 añ                    | os o más: 1                        |                      |                                 |                                                             | _ |

¿Puedo guardar el avance de mi solicitud y volver después a completarla? Si necesitas suspender el ingreso de información puedes utilizar la opción "Guardar y continuar más tarde". Si completaste correctamente los datos, se desplegará un mensaje que dice "Su solicitud ha sido guardada correctamente". Cuando vuelvas a ingresar a la plataforma para completar la solicitud, se desplegará una nueva pantalla y debes hacer clic en el botón "Continuar ingreso al RSH".

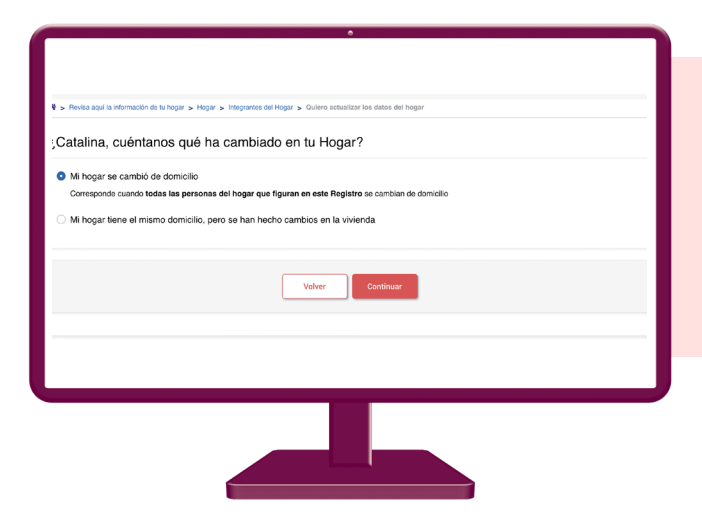

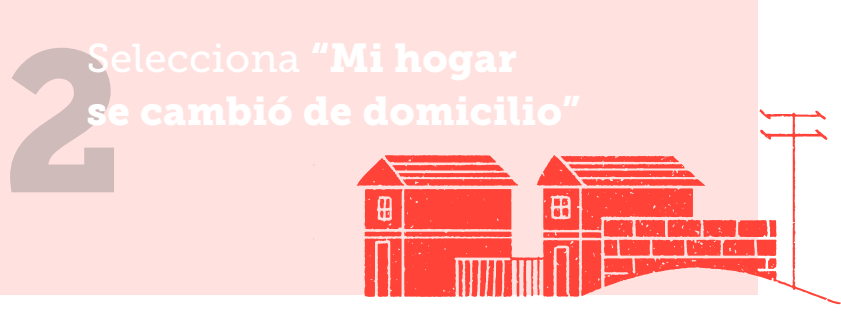

A continuación, selecciona la alternativa **"Mi hogar** cambio de domicilio" y luego, haz clic en el botón **"Continuar".** Recuerda que el cambio de domicilio aplicará para todas las personas que forman parte de tu grupo familiar.

Para más información, puedes llamar a nuestro call center o ingresar al sitio web. Registro Social de Hogares 800 104 777 | www.registrosocial.gob.cl

ciona Continuar.

Ingresa los datos

de tu vivienda

RSH | Solicitud de Ingreso al Registro Social de Hogares para personas ya inscritas en el sistema

Selecciona a los **integrantes de tu grupo familiar** que formarán el nuevo hogar

En la pantalla siguiente, selecciona a cada una de las personas que formarán un nuevo hogar junto a ti. En caso que seas solo tú quien formará el nuevo Registro Social de Hogares, no selecciones a nadie más. Selecciona: **"Continuar**"

> Un **hogar** es aquella persona o grupo de personas, unidas o no por un vínculo de parentesco, que comparten un presupuesto de alimentación.

Ingresa/actualiza tus **datos de contacto** e **información personal** 

listado que se despliega en cada campo o ingresa el dato correspondiente. Luego selecciona la opción habilitada para declarar que la información entregada es verídica. Posteriormente, completa los datos de tu vivienda.

| Datos de contacto    | Información vivienda | Integrantes del hogar | Ocumentos | 6 Confirmación |  |
|----------------------|----------------------|-----------------------|-----------|----------------|--|
| Información Persona  | al                   |                       |           |                |  |
| Nombre completo      |                      | RUN                   |           |                |  |
| CATALINA             |                      | 19.xxxx.xxxx-x        |           |                |  |
|                      |                      |                       |           |                |  |
|                      |                      |                       |           |                |  |
| Información de conta | acto                 |                       |           |                |  |
| Email *              |                      | Teléfono *            |           |                |  |
|                      |                      | +56                   |           |                |  |
|                      |                      |                       |           |                |  |
|                      |                      |                       |           |                |  |
| Información de tu do | micilio              |                       |           |                |  |
|                      |                      |                       |           |                |  |

Revisa el teléfono y correo electrónico indicados en la parte superior de la pantalla. Para actualizarlos debes hacer clic en la misma información y editarla. A continuación, responde cada una de las preguntas, seleccionando del

Para completar la información de tu vivienda debes responder todas las preguntas que se indican en la pantalla, seleccionando la alternativa que corresponda o completando el dato. Al terminar, selecciona **"Continuar".** 

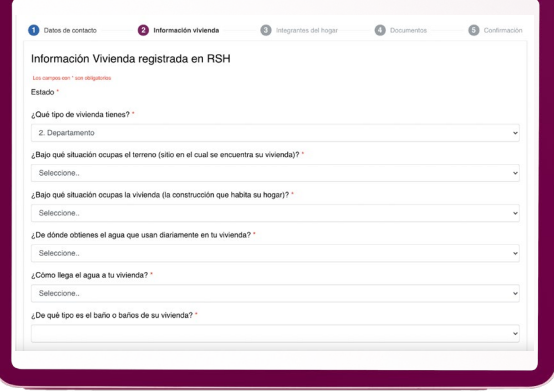

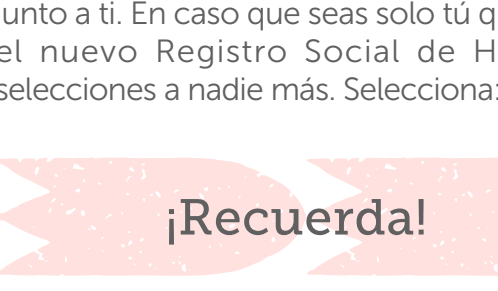

| 🗖 Todos | RUN          | Nombre   |  |
|---------|--------------|----------|--|
|         | 19.xxx.xxx-x | Jorge    |  |
|         | 19.xxx.xxx-x | lda      |  |
|         | 19.xxx.xxx-x | Catalina |  |
|         |              |          |  |
|         | Volv         | r        |  |

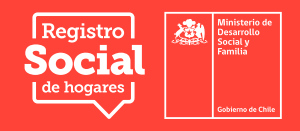

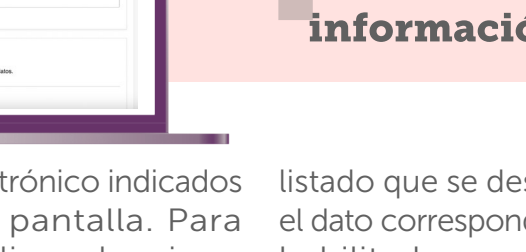

Posteriormente completada la información de tu vivienda, podrás visualizar en pantalla a las personas que se fueron contigo de tu anterior Registro Social de Hogares, si deseas incorporar a otro integrante que no aparezca en pantalla haz clic en **"Agregar integrante"**.

A continuación, frente a todas las personas que forman parte de tu nuevo hogar verás tres botones: En el botón de **"Editar Ingresos"** completarás los datos de ingresos de trabajo, jubilaciones/ pensiones de ese integrante.

En caso de no tener ingresos, digita cero (0).

Ingresa tus datos y los de las personas que integran tu hogar. Ojo, si seleccionas **"Eliminar"**, estarás

eliminando a la persona de tu grupo familiar.

Esta acción la debes repetir para cada una de las personas integrantes de tu hogar. Recuerda, también que debes completar TU información de ingresos, salud y estudios.

Recuerda, que en cualquier momento del trámite podrás guardar la información y volver en otro momento a terminar la solicitud haciendo clic en "Guardar y continuar más tarde" o podrás continuar inmediatamente haciendo clic en "Continuar".

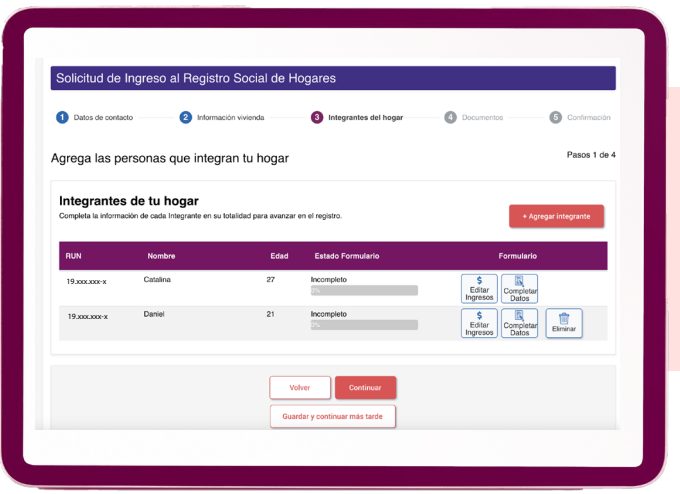

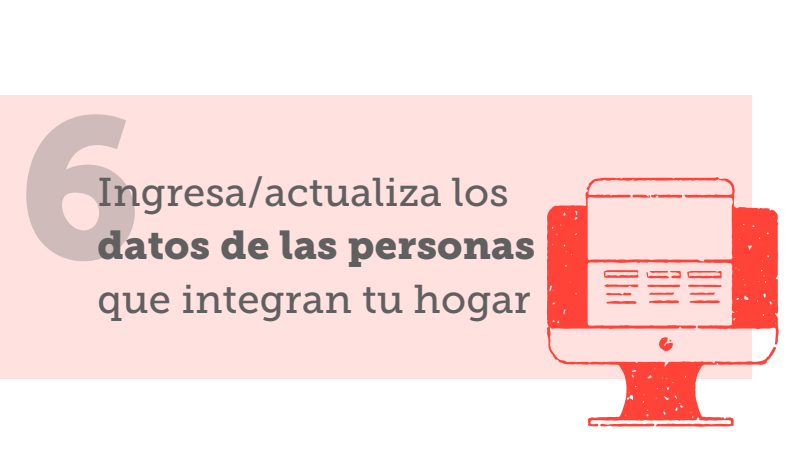

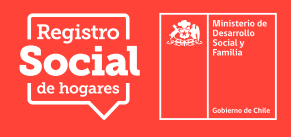

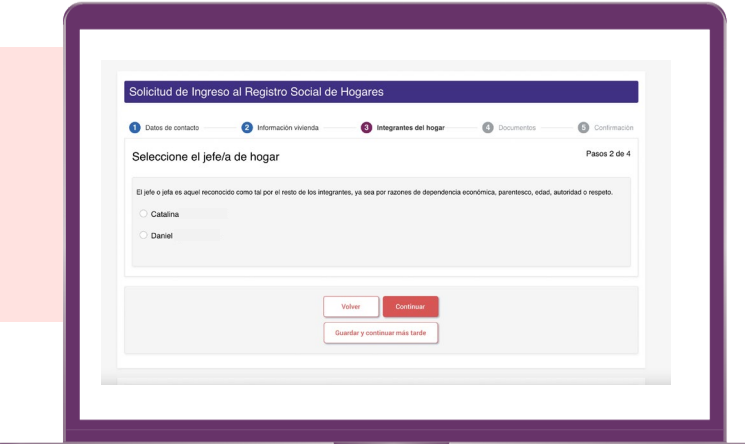

En el botón **"Editar Datos"** contestarás preguntas referentes a educación y salud.

Indica la Jefatura de hogar y luego agrega el parentesco del resto de las personas en relación al jefe/a de hogar. Si tu hogar está compuesto solo por ti, no será necesario

completar este paso.

Selecciona la

de tu hogar

jefatura

RSH | Solicitud de Ingreso al Registro Social de Hogares para personas ya inscritas en el sistema

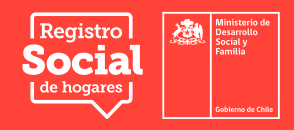

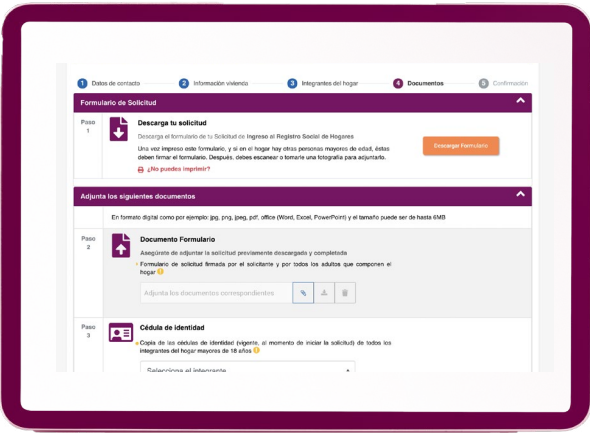

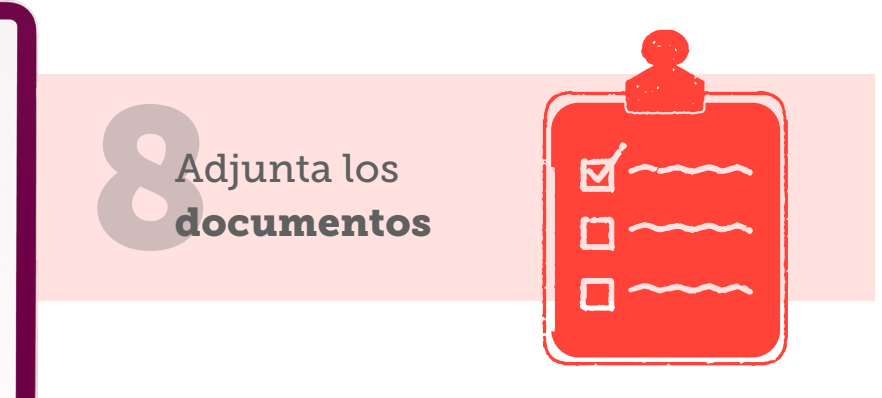

Si tu hogar lo conformas solo tú, no será necesario que descargues, firmes y que luego adjuntes el Formulario de la solicitud, ni la copia de tu cédula de identidad. En caso de que tu hogar lo conformen dos o más personas, descarga el Formulario de la solicitud, el que debe ser firmado por el o la solicitante y por todas las personas mayores de edad que componen el hogar. Luego, adjunta este documento y las copias de las cédulas de identidad de quienes lo firmaron (se debe poder observar claramente la cara frontal de la cédula de identidad).

Adjunta solo UNO de los siguientes documentos para acreditar residencia. El documento debe contener la dirección de tu vivienda y el nombre de alguna de las personas que integran tu hogar:

• Escritura o Certificado de dominio vigente de la propiedad.

- Certificado de avalúo fiscal.
- Contrato de arriendo.

• Certificado de residencia emitido por la respectiva Junta de Vecinos.

• Boleta de servicios básicos (luz, agua, gas), o estado de cuenta emitido por la empresa proveedora de servicios de telefonía fija o móvil, Internet o de televisión.

• Declaración emitida por el presidente de una comunidad indígena acreditada por la Corporación Nacional de Desarrollo Indígena (CONADI).

• Estado de cuenta, cartola o certificados emitidos por casas comerciales, instituciones bancarias, Fondo Nacional de Salud (FONASA), Instituciones de Salud Previsional (ISAPRE), Administradora de Fondos de Pensiones (AFP) o Administradora de Fondos de Cesantía (AFC).

• En caso de no contar con ninguno de los documentos anteriores y la solicitud de ingreso es seleccionada para verificación domiciliaria, también es válido un certificado de acreditación de residencia emitido por el encuestador municipal.

Luego de adjuntar los documentos, selecciona **"Continuar".** 

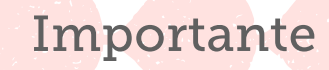

Si quieres agregar a niños, niñas o adolescentes **Revisa acá** los documentos que debes adjuntar, según la situación de él o ella.

TEN PRESENTE QUE PARA ESTE TIPO DE SOLICITUDES (INGRESO AL REGISTRO SOCIAL DE HOGARES) YA NO SON NECESARIAS LAS VISITAS DOMICILIARIAS. ESTAS SOLICITUDES SERÁN APROBADAS MEDIANTE UN PROCEDIMIENTO AUTOMÁTICO DE VERIFICACIÓN. LAS VISITAS DOMICILIARIAS, SE REALIZARÁN DE FORMA ALEATORIA A LOS HOGARES, Y PARA ESTOS FINES, SE TE INFORMARÁ PREVIAMENTE PARA QUE TE ENCUENTRES ESE DÍA EN TU RESIDENCIA.

> Para más información, puedes llamar a nuestro call center o ingresar al sitio web. Registro Social de Hogares 800 104 777 | www.registrosocial.gob.cl

RSH | Solicitud de Ingreso al Registro Social de Hogares para personas ya inscritas en el sistema

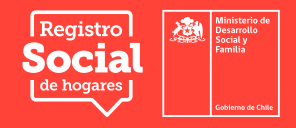

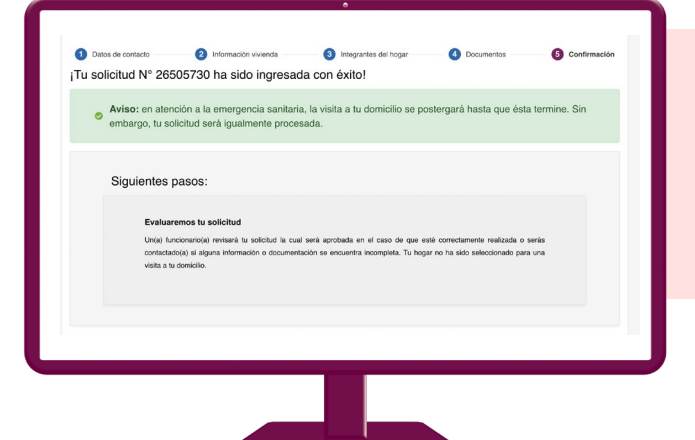

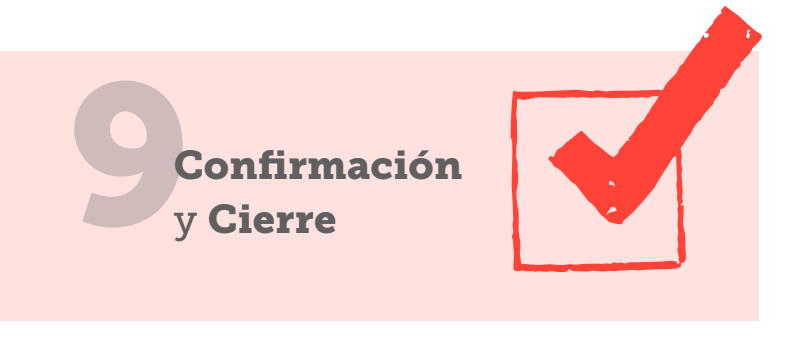

Una vez adjuntados los documentos, verás el mensaje **"Tu solicitud ha sido ingresada con éxito"**, la cual será revisada por la municipalidad de tu comuna de residencia para ser aprobada si se encuentra completa la información y toda la documentación solicitada o rechazada en caso de estar incompleto o faltar documentación.

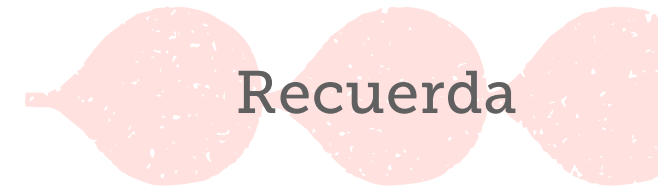

Puedes conocer el estado de este trámite en el sitio web:

- 1. Ingresa a www.registrosocial.gob.cl
- 2. Dirígete a **"Mi Registro"** e inicia sesión con tu ClaveÚnica.
- 3. Revisa la sección "Estado de las solicitudes".